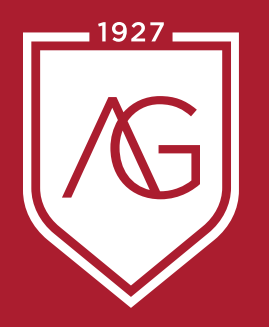

## Étudie à ton rythme.

## PROCÉDURE D'INSCRIPTION AUTOMNE 2021

1. CRÉER UN COMPTE SUR OMNIVOX

• Sur grasset.qc.ca, cliquez sur l'onglet « OMNIVOX ».

• Dans la partie « Étudiants », cliquez sur « première utilisation » ou sur « étudiant » dans la bulle « Comment accéder à Omnivox? ».

• Suivez la procédure afin de déterminer votre mot de passe.

## 2. SIGNER LE CONTRAT DE SERVICES ÉDUCATIFS

• Dans la section « Quoi de neuf? », cliquez sur « Signature du Contrat de services éducatifs ».

- Effectuez les trois étapes de signature du contrat :
  - Prise de connaissance et signature du contrat;
  - Paiement des frais d'inscription de 240 \$ (obligatoire);
  - Confirmation de la signature du contrat.

Vous pourrez télécharger la version signée du contrat afin d'en conserver une copie personnelle.